## Tata Cara Penggunaan Menu Pelaporan Pajak Penelitian

|                                                                                                    | Aktivitas Penelitia Penelitia C Log Bo Pajak Pela                                                                                                    | Persetujuan dan Evaluas<br>n Saya<br>n yg Saya Ikuti<br>ook<br>poran Pajak                                   |                                                                                         | 1.       | login ke halaman<br>https://lppm.ut.ac.id dan<br>pilih menu sign in, kemudian<br>pilih login internal UT dan<br>masukan email ecampus dan<br>passwordnya.<br>pilih <b>Penelitian</b> dan pilih<br>menu <b>Aktivitas -&gt; Pelaporan</b><br><b>Pajak</b>        |
|----------------------------------------------------------------------------------------------------|----------------------------------------------------------------------------------------------------|----------------------------------------------------------------------------------------------------|-----------------------------------------------------------------------------------------|----------|----------------------------------------------------------------------------------------------------|
| Pelaporan Transaksi Pajak  Thn Pelaksanaan. Tahap Judul Penelita 2024 2 2024 2                                                                                                    |                                                                                                    | Lari<br>T Penyaring • E Dikelompokkan Menurut • ★ Favorit •<br>Ketegori Sk<br>PRIPTLJ PP<br>PRIPTLJ PP       | Q<br>1.4./4 K ><br>b Kategori Skema<br>PRI-PNG-Pengembarg.<br>PPengasan PRI-PNG-Terapan | 3.       | kemudian pilih judul<br>penelitian yang akan dibuat<br>Pelaporan Pajak nya                                                                                                    |
|                                                                                                    | Pelapo<br>/ PN2<br>Sunt<br>Tahun Pertama<br>Reset list transa<br>No. Bukti<br>Tambahkan satu ba                                                                    | oran Transaksi Pajal<br>2024-00006242 - Pe<br>ing<br>Aksi pajak Print Excel<br>Tgl Transaks Kelompok<br>rris |                                                                                         | 4.       | tombol <b>Sunting</b> dan klik<br>tombol <b>Tambahkan satu</b><br><b>baris(kolom bawah)</b>                                                                                                    |
| Buat Detail Transaksi Thn ke 1<br>Data Transaksi                                                                                                    | о тилото — е и по тополото<br>I                                                                                                    |                                                                                                    | X<br>Betum Verfikasi Revisi                                                             | 5.<br>6. | pilih tanggal transaksi<br>pilih kelompok pada list yang<br>tersedia, misalkan<br>Honorarium Penunjang<br>Penelitian (PPh 21/26)                                                                                                    |
| Tgl Transaksi 17/07/<br>Kelompok I<br>Item Biaya Hon<br>Nama Rekanan Jassi<br>Asal Negara Pen<br>NPWP/NIK Dan                                                                                                    | 2024 •<br>orarium Penunjang Penelitian (Plorarium Nara Sumber (PPh21)PF<br>a tanpa PPN (PPh 23)<br>a kepada Badan dan Sewa (PPh)<br>gadaan Barang (PPN)<br>a Hibah | Ph 21/26)                                                                                                    | -                                                                                       | 7.<br>8. | pilih item biaya pada list<br>yang tersedia, misalkan<br>Honor lain-lain<br>pilih jenis tipe penerima<br>honor, misalkan Penerima UT                                                                                                    |
| Buat Detail Transaksi Thn ke         Data Transaksi         Tgl Transaksi         Tgl Transaksi         Honor         Item Blaya         Tipe         Nama Penerima         Nama Penerima         Honor         Honor         Tipe         Nama Penerima         Honor         Honor         Honor | 1<br>/2024 •<br>arium Peneliti/Perekayasa<br>ngolah Data<br>ngolah Data<br>ugas Survei<br>mbantu Lapangan<br>nor lain-lain                                         | 21/26) -                                                                                                    | Betum Verifikasi Revisi<br>Honor                                                        | 9.       | kemudian pilih Nama<br>Penerima pada list yang<br>tersedia (jika Penerima<br>Honor selain UT, maka<br>diwajibkan isi nama, NIK,<br>dan NPWP)<br>isikan Uraian<br>kegiatan/Pekerjaan pada<br>kolom Uraian<br>kegiatan/Pekerjaan<br>isikan Satuan pada list yang |

| Data                   | a Transaksi      |                                             |                  |           | /            |                  |        |     | ada, misalkan Orang A        | / Jam     |
|------------------------|------------------|---------------------------------------------|------------------|-----------|--------------|------------------|--------|-----|------------------------------|-----------|
|                        | -                |                                             |                  |           |              | 1.07             |        | 12  | isikan lumlah nada           | kolom     |
| Tgl 1                  | Transaksi        | 18/07/2024                                  | *<br>(001-04-04) |           | Status       | Honor            |        | 12. | Isinali Sumali pada          | Rotom     |
| ltem                   | n Biava          | Honoranum Penunjang Penelitian              | I (PPh 21/26)    | •         |              |                  |        |     | Jumlan                       |           |
|                        |                  |                                             |                  |           |              |                  |        | 13. | isikan Biava satua           | n pada    |
| Tipe                   |                  |                                             |                  |           |              |                  |        |     | kolom Biava Satuan           | <b>I</b>  |
| Narr                   | e<br>na Penerima |                                             |                  | Ť         |              |                  |        |     | KOLOIII Diaya Saluai         |           |
| Nam                    | na Penerima      | Penerima UT<br>Penerima Non-UT Dalam Negeri |                  |           |              |                  |        | 14. | Akan muncul otomat           | is Total  |
| Unit                   | t Kerja          | Penerima Non-UT Luar Negeri                 |                  |           |              |                  |        |     | Biava vang dibavark          | an dan    |
| NIK                    |                  |                                             |                  |           |              |                  |        |     | Nilai DDh yang dihaya        |           |
| NPV                    | WP/DGE           |                                             |                  |           |              |                  |        |     | Nilai PPh yang dibaya        | гкап      |
|                        |                  |                                             |                  |           |              |                  |        | 15. | kemudian, isikan N           | lo Urut   |
|                        |                  |                                             |                  |           |              |                  |        |     | Bukti misalkan 01            | (Nomer    |
|                        |                  |                                             |                  |           |              |                  |        |     | Dukti, illisatkali Ul        |           |
|                        |                  |                                             |                  |           |              |                  |        |     | urut digunakan               | untuk     |
|                        |                  |                                             |                  |           |              |                  |        |     | memudahkan pen               | gecekan   |
|                        |                  |                                             |                  |           |              |                  |        |     | deritim neiek UT)            | 500011011 |
| Buat Detail            | Transaksi Thn I  | ke 1                                        |                  |           |              |                  | ,      |     | uari tilli pajak UT)         |           |
|                        |                  |                                             |                  |           |              | Belum Verifikasi | Revisi | 16. | kemudian klik tombol         | Save &    |
|                        |                  |                                             |                  |           |              |                  |        |     | <b>Close</b> (jika tidak ing | vin huat  |
| Data Transak           | (Si              |                                             |                  |           |              |                  |        |     | barry) atory <b>Cimpon</b>   | G Duct    |
|                        |                  |                                             |                  |           |              |                  |        |     | Daru) atau <b>Simpan</b>     | α συαί    |
| Tgl Transaksi          | 17               | /07/2024                                    | •                |           | Status       | Honor            |        |     | <b>Baru</b> (jika ingin m    | iembuat   |
| Kelompok               | Ho               | phorarium Penunjang Penelitian              | (PPh 21/26)      |           | •            |                  |        |     | haru)                        |           |
| Item Biaya             | Ho               | onor lain-lain                              |                  |           | •            |                  |        |     | bara)                        |           |
|                        |                  |                                             |                  |           |              |                  |        |     |                              |           |
| Tipe                   | Pe               | enerima UT                                  |                  |           | Golongan     |                  |        |     |                              |           |
| Nama Peneria           | ma               | Springer Weigner, 114, March                |                  |           |              |                  |        |     |                              |           |
| Unit Kerja             |                  | No. Name Property Stationers                |                  |           |              |                  |        |     |                              |           |
| NIK                    |                  |                                             |                  |           |              |                  |        |     |                              |           |
| NPWP/DGE               |                  |                                             |                  |           |              |                  |        |     |                              |           |
|                        |                  |                                             |                  |           |              |                  |        |     |                              |           |
|                        |                  |                                             |                  |           |              |                  |        |     |                              |           |
| Uraian<br>Kegiatan/Pek | Ho               | onor Narasumber per jam                     |                  |           |              |                  |        |     |                              |           |
| regionarioren          | and pour         |                                             |                  |           |              |                  |        |     |                              |           |
| Satuan                 | On               | ang / Jam 👻 Jumlah                          |                  | 6         | Biaya Satuan | 900000           |        |     |                              |           |
|                        |                  |                                             |                  |           |              |                  |        |     |                              |           |
|                        |                  |                                             | /                |           |              |                  |        |     |                              |           |
| I                      |                  |                                             | Tota             | al Blaya  | <b>`</b>     |                  |        |     |                              |           |
|                        |                  |                                             | 5.40             | 00.000    | )            |                  |        |     |                              |           |
|                        |                  |                                             |                  |           | /            |                  |        |     |                              |           |
| Jacks DDb              | DO               | h 21                                        |                  | DDD DDb   | E 400 000 00 |                  |        |     |                              |           |
| Jenis PPI              | PP-1             | 11.2.1                                      |                  | Nilai PPh | 270.000.00   |                  |        |     |                              |           |
|                        |                  |                                             |                  |           |              |                  |        |     |                              |           |
|                        |                  |                                             |                  |           |              |                  |        |     |                              |           |
| 7                      |                  |                                             |                  |           |              |                  |        |     |                              |           |
| Save & Clos            | se Simpan & B    | luat Baru Abaikan                           |                  |           |              |                  |        |     |                              |           |
|                        |                  |                                             |                  |           |              |                  |        |     |                              |           |